# Disable the Self-enrollment method

🖹 42 🕘 Yezi Yang 🛗 Wed, Jul 31, 2024 🖿 Role management

• 15848 
• 0

### Overview:

This guide will show you how to disable the Self-enrollment method.

#### What to know:

Once the Self-enrollment method is disabled, users cannot use the self-enrollment key to join in a module. But the users who already self-enrolled into the module can still access the module.

## Table of Contents

Step 1: Open 'Enrolment methods' page.Step 2: Open the Self-enrollment methodStep 3: Disable 'Allow new enrollment' setting

### Step 1: Open 'Enrolment methods' page.

1. Open 'Participants' tab on the course menu.

2. Choose 'Enrolment methods' in the dropdown list.

| Ĥ                     | LEARNING<br>MALL<br>CORE                                                 | Dashboard      | My  | course  | s S  | Site adı | ministr | atio | n A | All m | odul | es  | Nee  | d H | elp? |      |   |   |   |
|-----------------------|--------------------------------------------------------------------------|----------------|-----|---------|------|----------|---------|------|-----|-------|------|-----|------|-----|------|------|---|---|---|
| Chenhui's Test Module |                                                                          |                |     |         |      |          |         |      |     |       |      |     |      |     |      |      |   |   |   |
|                       |                                                                          | Course         | 9   | Setting | js   | Part     | cipant  | S    | Gr  | ades  | 5    | Rep | orts |     | Mo   | re 🖌 |   |   |   |
|                       | Enrolled users<br>Enrolments<br>Enrolled us<br>Enrolment                 | ers<br>methods | 5   | Enrol   | user | rs       |         |      |     |       |      |     |      |     |      |      |   |   |   |
|                       | <b>Groups</b><br>Groups<br>Groupings<br>Overview                         | 2              | ect |         |      | \$       |         |      |     |       |      |     |      |     |      |      |   |   |   |
|                       | Permissions<br>Permissions<br>Other users<br>Check perm<br>Synchronize o | s<br>nissions  |     |         |      |          |         |      |     |       |      |     |      |     |      |      |   |   |   |
|                       | User bulk enr                                                            | olment B       | 3 C | DE      | F    | G H      | II.     | и к  | L   | М     |      | Ν   | 0    | Ρ   | Q    | R    | S | Т | U |

### Step 2: Open the Self-enrollment method

1. In the section 'Enrollment methods', click the 'Edit' icon to edit the 'Self enrollment (Guest)'.

\_\_\_\_\_

| Chenhui's                 | Chenhui's Test Module |        |                |         |      |  |  |  |  |
|---------------------------|-----------------------|--------|----------------|---------|------|--|--|--|--|
| Course Settings           | Participants          | Grades | Reports More ~ |         | × ×  |  |  |  |  |
| Enrolment methods 🔶       |                       |        |                |         |      |  |  |  |  |
|                           |                       |        |                |         |      |  |  |  |  |
| Enrolment methods         |                       |        |                |         |      |  |  |  |  |
| Enrolment methods         |                       |        | Users          | Up/Down | Edit |  |  |  |  |
| Name<br>Manual enrolments |                       |        | Users<br>9     | Up/Down | Edit |  |  |  |  |

| Step 3: Disable 'Allow new enrollment' setting |  |
|------------------------------------------------|--|
|                                                |  |

In the setting of 'Allow new enrollments', choose 'No' in the drop-down menu.

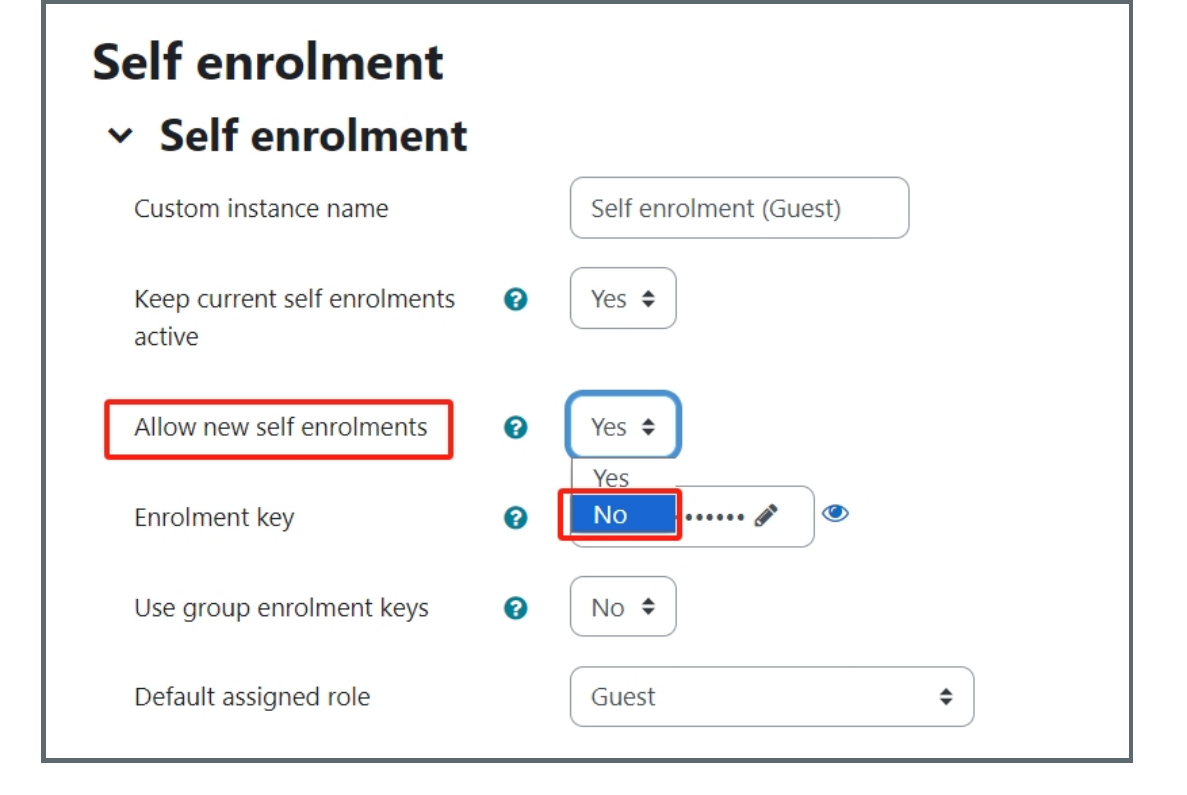

Online URL: https://knowledgebase.xjtlu.edu.cn/article/disable-the-self-enrollment-method-42.html